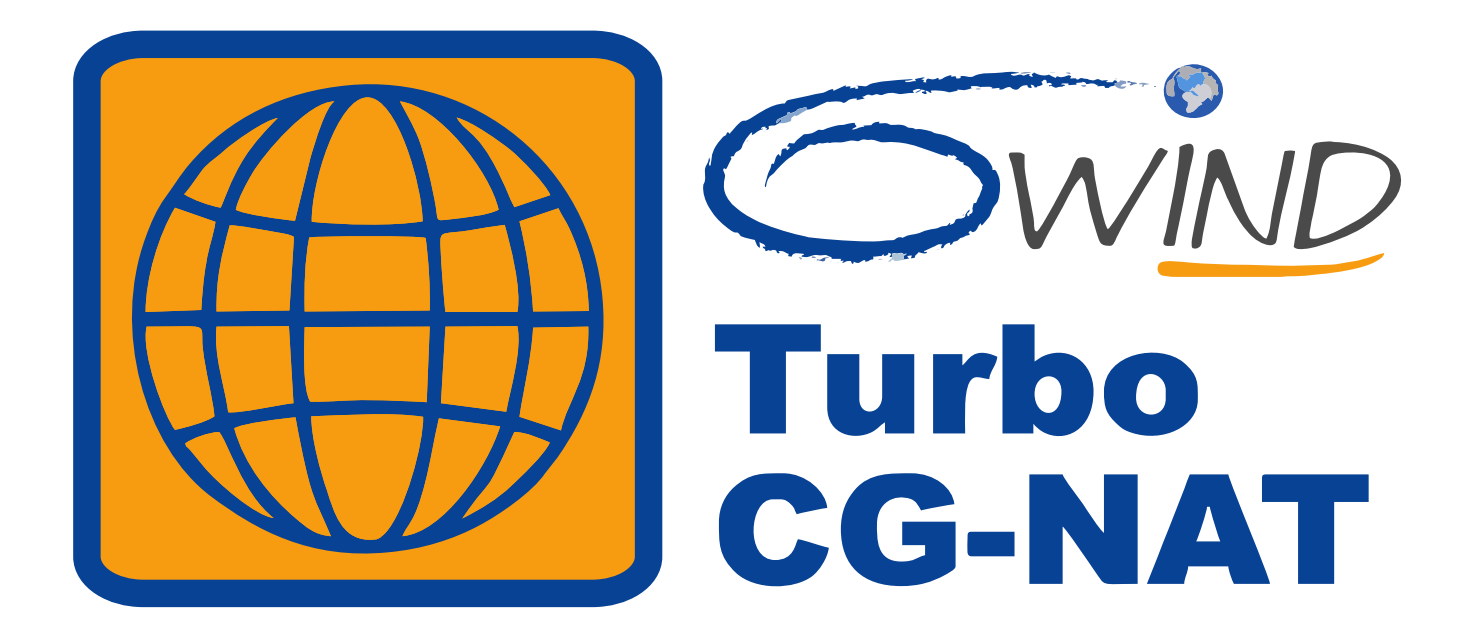

# 6WIND Turbo CG-NAT Deployment Guide Release 2.2

6WIND S.A. 1, place Charles de Gaulle 78180 Montigny-le-Bretonneux France http://www.6wind.com

# Notice

The information in this document is provided without warranty of any kind and is subject to change without notice. 6WIND S.A. assumes no responsibility, and shall have no liability of any kind arising from supply or use of this publication or any material contained herein.

© 2020, 6WIND S.A. All rights reserved. Company and product names are trademarks or registered trademarks of their respective companies.

No part of this publication may be reproduced, photocopied, or transmitted without express, written consent of 6WIND S.A.

# Contents

| 1 | Overview |                                                |    |  |  |
|---|----------|------------------------------------------------|----|--|--|
| 2 | Use c    | case: NAT444                                   | 2  |  |  |
|   | 2.1      | Overview                                       | 2  |  |  |
|   | 2.2      | Configuration                                  | 2  |  |  |
|   |          | 2.2.1 Network Topology                         | 2  |  |  |
|   |          | 2.2.2 Interfaces configuration                 | 3  |  |  |
|   |          | 2.2.3 Routing configuration                    | 4  |  |  |
|   |          | 2.2.4 CG-NAT configuration                     | 4  |  |  |
|   | 2.3      | Status                                         | 5  |  |  |
|   |          | 2.3.1 State                                    | 5  |  |  |
|   |          | 2.3.2 Statistics                               | 6  |  |  |
|   |          | 2.3.3 Listing users                            | 7  |  |  |
|   | 2.4      | Monitoring with Grafana                        | 8  |  |  |
|   | 2.5      | Logging                                        | 8  |  |  |
|   |          | 2.5.1 On the console                           | 8  |  |  |
|   |          | 2.5.2 Towards an external framework            | 9  |  |  |
|   | 2.6      | Troubleshooting                                | 14 |  |  |
|   |          | 2.6.1 Invalid packet state statistics          | 14 |  |  |
|   |          | 2.6.2 State/NAT/USER/Block Allocation Failures | 15 |  |  |
|   |          | 2.6.3 No IP Public errors                      | 16 |  |  |
|   |          | 2.6.4 NAT port allocation failures             | 16 |  |  |
|   |          | 2.6.5 Maximum number of blocks reached         | 17 |  |  |
|   |          | 2.6.6 Full IP Public errors                    | 17 |  |  |
|   | 2.7      | Dimensioning                                   | 18 |  |  |
|   | 2.8      |                                                | 19 |  |  |
|   |          |                                                |    |  |  |

# 1. Overview

The purpose of this document is to guide the user in deploying the vRouter for a CG-NAT (Carrier Grade Network Address Translation) use case. It focuses on the concepts that are relevant to this specific use case, in order to provide a practical example. Exhaustive documentation of the vRouter features that are not covered in the use case can be found in the standard vRouter documentation (https://doc.6wind.com/turbo-cg-nat-2.x/).

Follow the Getting Started guide (https://doc.6wind.com/turbo-cg-nat-2.x/getting-started/index.html) to install the software in your environment and get a remote console with SSH.

# 2. Use case: NAT444

# 2.1 Overview

One approach to cope with the public IPv4 address exhaustion is to share the remaining or available IPv4 addresses among a larger number of customers. It can be done by using CG-NAT.

CG-NAT, also known as Large Scale NAT, is a highly scalable NAT placed in the ISP core network, between the customer premises equipment (CPE) and the Internet.

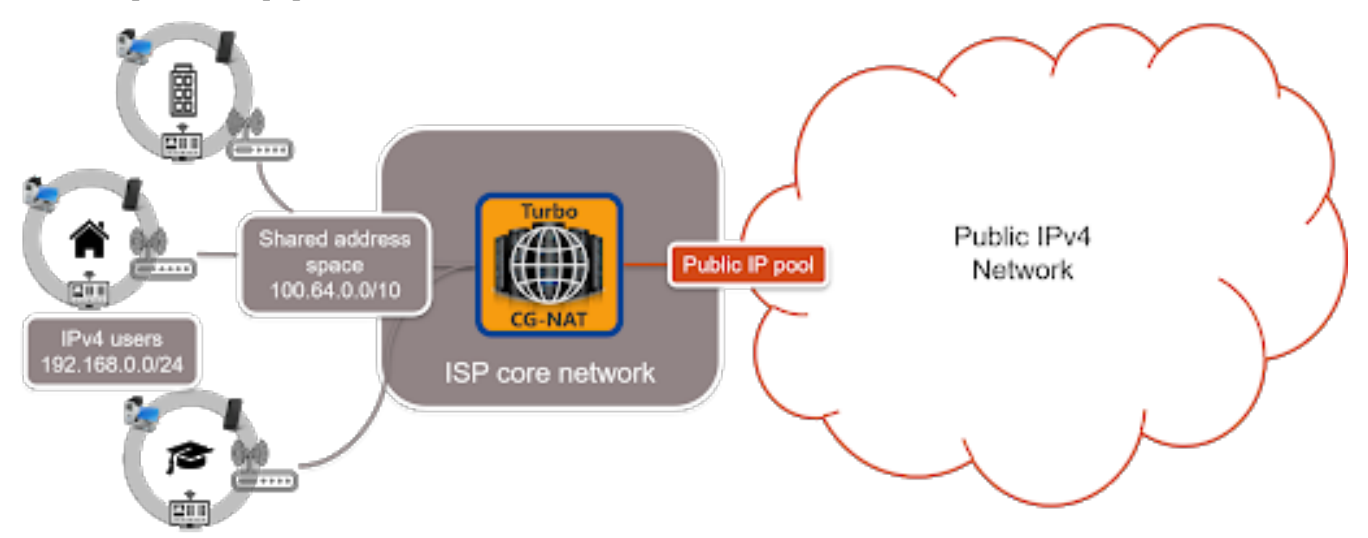

In NAT44(4), there are three IPv4 networks:

- A private IPv4 network within the user network (behind the CPE),
- A different private IPv4 network for the user to provider links (between the CPE and the vRouter), known as the Shared address space,
- A public IPv4 network on the outside of the vRouter.

## 2.2 Configuration

## 2.2.1 Network Topology

For this use case, we consider the following topology:

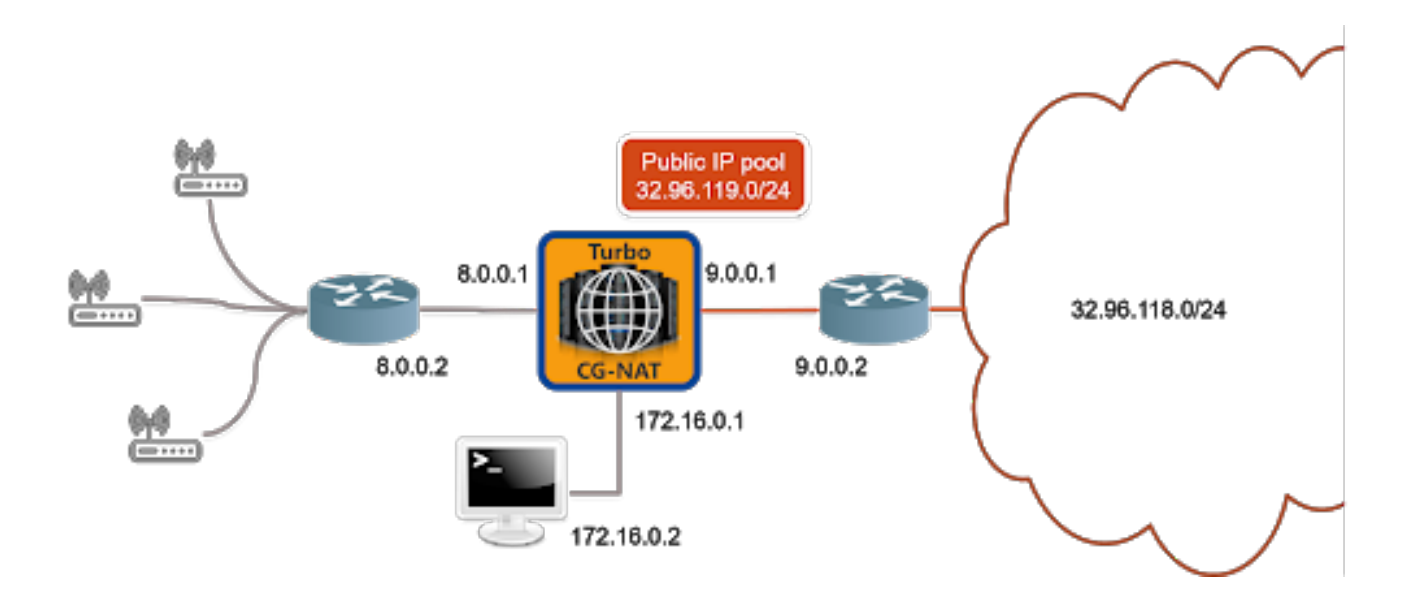

#### 2.2.2 Interfaces configuration

Allocate the ports that will be involved in data plane processing to the fast path.

```
vrouter> edit running
vrouter running config# / system fast-path
vrouter running fast-path#! port pci-b0s4
vrouter running fast-path# port pci-b0s5
```

All physical and logical interfaces are configured under the main VRF (Virtual Routing and Forwarding) in this example.

```
vrouter running config# vrf main
```

Create Ethernet interfaces, attach them to a port of a NIC (Network Interface Card) and configure IP addresses.

```
vrouter running vrf main# interface physical lan
vrouter running physical lan#! port pci-b0s4
vrouter running physical lan# ipv4 address 8.0.0.1/24
vrouter running physical lan# .. physical wan
vrouter running physical wan#! port pci-b0s5
vrouter running physical wan# ipv4 address 9.0.0.1/24
```

#### See also:

See the User's Guide for more information regarding:

- CLI basics (https://doc.6wind.com/turbo-cg-nat-2.x/user-guide/cli/basics/index.html)
- fast path configuration (https://doc.6wind.com/turbo-cg-nat-2.x/user-guide/cli/system/fast-path.html)
- interfaces configuration (https://doc.6wind.com/turbo-cg-nat-2.x/user-guide/cli/network-interface/index.html)

## 2.2.3 Routing configuration

Configure routes towards the LAN and WAN, plus a blackhole route to drop the incoming public traffic that doesn't match an existing connection.

vrouter running physical wan# / vrf main routing static vrouter running static# ipv4-route 100.64.0.0/10 next-hop 8.0.0.2 vrouter running static# ipv4-route 32.96.118.0/24 next-hop 9.0.0.2 vrouter running static# ipv4-route 32.96.119.0/24 next-hop blackhole

#### See also:

See the User's Guide for more information regarding:

• Routing configuration (https://doc.6wind.com/turbo-cg-nat-2.x/user-guide/cli/routing/index.html)

### 2.2.4 CG-NAT configuration

#### Pool

A CG-NAT pool contains a list of IPv4 addresses used to change the IPv4 source address and port of a packet.

The vRouter implements a feature called Port Block Allocation. Each time a new user sends a packet through the vRouter, a block of ports is allocated to the user from one of the IP addresses in the pool. Each public IP is divided into blocks of ports, whose size and range is defined in the pool configuration.

Here is an example of pool configuration.

```
vrouter running static# / vrf main cg-nat
vrouter running cg-nat#! pool mypool
vrouter running pool mypool#! address 32.96.119.0/24
vrouter running pool mypool#! port-range 1024 65535
vrouter running pool mypool#! block-size 512
```

**Note:** The ! in the prompt indicates that the current configuration is invalid. This is because a rule is required to complete the CG-NAT configuration.

#### Rule

A CG-NAT rule defines the matching criteria to NAT packets and the pool to use to translate them, replacing the source IP address and port of the packet with an IP address from the pool and a port from the range. It also specifies the number of blocks from the pool to associate to each user.

Here is an example of rule configuration.

```
vrouter running pool mypool#! .. rule 1
vrouter running rule 1#! match
vrouter running match#! source address 100.64.0.0/10
vrouter running match#! outbound-interface wan
vrouter running match#! .. translate-to
vrouter running translate-to#! pool-name mypool
vrouter running translate-to# max-blocks-per-user 4
```

The ! in the prompt has disappeared, meaning that the configuration is now valid. It can be committed.

```
vrouter running translate-to# commit
Configuration committed.
```

#### See also:

See the User's Guide for more information regarding:

 CG-NAT configuration & behavior (https://doc.6wind.com/turbo-cg-nat-2.x/user-guide/cli/ipnetworking/cgnat.html)

## 2.3 Status

## 2.3.1 State

To review the CG-NAT state, use the following command.

```
vrouter> show state / vrf main cg-nat
cg-nat
enabled true
pool mypool
    address 32.96.119.1-32.96.119.254
    block-size 256
    port-range 1024 65535
rule 1
    match
         source
            address 100.64.0.0/10
             . .
         outbound-interface wan
         . .
    translate-to
         pool-name mypool
         max-blocks-per-user 2
         active-block-timeout 0
         user-timeout 180
         port-algo random
         endpoint-mapping dependent
```

```
(continued from previous page)
```

```
endpoint-filtering dependent
        hairpinning false
        . .
    . .
options
    conntrack
        behavior tcp-window-check enabled true
        behavior tcp-rst-strict-order enabled true
        timeouts
            icmp closed 0
            icmp new 30
            icmp established 60
            udp closed 0
            udp new 30
            udp established 120
            gre-pptp closed 0
            gre-pptp new 600
            gre-pptp established 18000
            tcp syn-sent 30
            tcp simsyn-sent 30
            tcp syn-received 60
            tcp established 7440
            tcp fin-sent 120
             tcp fin-received 120
             tcp close-wait 60
            tcp fin-wait 120
            tcp last-ack 30
            tcp time-wait 120
            tcp closed 10
             . .
        . .
    •••
logging
    enabled false
    . .
. .
```

## 2.3.2 Statistics

To display the CG-NAT statistics, the following command can be used.

Γ

```
(continued from previous page)
```

| 0 ruleset block                    |
|------------------------------------|
| Hairpining Stats:                  |
| 0 hairpin packets                  |
| 0 loop-hairpin drop                |
| 0 self-hairpin drop                |
| State and NAT entries:             |
| 33077173 state allocations         |
| 0 state reverse                    |
| 39496338 state destructions        |
| 0 state allocation failures        |
| 9726101 NAT entry allocations      |
| 13127681 NAT entry destructions    |
| 0 NAT entry allocation failures    |
| 0 NAT port allocation failures     |
| CGNat entries:                     |
| 0 USER allocations                 |
| 20000 USER destructions            |
| 0 USER allocation failures         |
| 120000 Block allocations           |
| 180000 Block destructions          |
| 0 Block allocation failures        |
| 0 No IP Public                     |
| 0 Full IP Public                   |
| NAT64 Stats:                       |
| 0 udp null checksum packet drops   |
| Invalid packet state cases:        |
| 1310 cases in total                |
| 1310 TCP case invalid first packet |
| 0 TCP case RST                     |
| 1310 TCP case invalid transition   |
| 0 TCP case I                       |
| 0 TCP case II                      |
| 0 TCP case III                     |
| Packet race cases:                 |
| 0 USER association race            |
| 0 USER creation race               |
| 0 NAT association race             |
| 0 duplicate state race             |

State/NAT/BLOCK/USER allocation statistics increase when the vRouter processes traffic properly.

## 2.3.3 Listing users

The following command can be used to list the current users of the CG-NAT.

```
vrouter> show cg-nat user rule-id 1
100.64.0.1 -> 32.96.120.54
       1/2 tcp blocks, 0/2 udp blocks, 0/2 icmp blocks, 0/2 gre blocks
```

(continued from previous page)

0 no port errors, 0 no block errors, 0 full public ip errors

For each user, we can see how many port blocks are used.

The different possible errors are:

- no port: A new session has been rejected because no ports were available in the active block.
- no block: A new session has been rejected because no blocks are available in the block memory pool.
- full public IP: A new session has been rejected because the public IP allocated to this user doesn't have any more blocks available.

## 2.4 Monitoring with Grafana

Here we will show how to export KPIs (Key Performance Indicators) to a time-series database which can then be used with a graphical tool like Grafana. This assumes that InfluxDB and Grafana have been installed on 172.16.0.2 following this documentation (https://github.com/6WIND/supervision-grafana).

#### See also:

For more details, see:

- User's Guide KPI section (https://doc.6wind.com/turbo-cg-nat-2.x/user-guide/cli/monitoring/kpi.html)
- 6WIND Grafana Setup on github (https://github.com/6WIND/supervision-grafana)

## 2.5 Logging

## 2.5.1 On the console

To enable logs, use the following command.

```
vrouter running config# vrf main cg-nat logging enabled true
vrouter running config# commit
```

This command displays the CG-NAT logs on the console:

```
vrouter running config# show log service cg-nat
-- Logs begin at Thu 2019-07-18 11:50:25 UTC, end at Thu 2019-07-18 15:28:05 UTC. -
--
Jun 11 08:02:46 vrouter systemd[1]: Started Fast Path cgnat log daemon.
Jun 11 08:02:46 vrouter fp-cgnat-logd[4269]: CGNAT Log listen on 5001
Jun 11 08:03:09 vrouter fp-cgnat-logd[4269]: USER 100.64.0.1 (matching rule 1):_
-->NEW BLOCK (pool "mypool", ip public 32.96.119.1, proto 6, port 1024 - 1536) at_
-->Tue Jun 11 08:03:09 2019
Jun 11 08:07:30 vrouter fp-cgnat-logd[4269]: USER 100.64.0.1 (matching rule 1):_
->DESTROY BLOCK (pool "mypool", ip public 32.96.119.1, proto 6, port 1024 - 1536)_
->at Tue Jun 11 08:07:30 2019
```

See also:

See the User's Guide for more information regarding:

• Logging (https://doc.6wind.com/turbo-cg-nat-2.x/user-guide/cli/system/logging.html)

## 2.5.2 Towards an external framework

In this section, we will explain how to export CG-NAT logs to an external logging framework. As an example, we will use Logstash and Kibana from the Elastic Stack (https://www.elastic.co/products/log-monitoring) to gather the logs and display them in a user-friendly way.

We assume that Elastic, Logstash and Kibana have been installed on a server accessible on the 172.16.0.2 IP address, following the Elastic documentation (https://www.elastic.co/guide/en/elastic-stack/current/installing-elasticstack.html).

Here is the Logstash configuration, including the IP address and port of the syslog server and filters to parse and format the CG-NAT log messages before storing them in Elastic:

```
(continued from previous page)
```

```
date {
          match => [ "syslog_timestamp", "MMM d HH:mm:ss", "MMM dd HH:mm:ss" ]
   }
 }
# Second level of filtering specific for CG-NAT logs
filter {
   if [type] == "syslog" {
        if [syslog_program] == "fp-cgnat-logd" {
            grok {
                match => [ "message", "USER %{IP:prv_ip} \(matching rule %)
→{POSINT:rule}\)\: %{DATA:action} BLOCK \(pool %{DATA:pool}\, ip public %{IP:pub_
→ip}\, proto %{POSINT:proto}\, port %{POSINT:start_port} \- %{POSINT:end_port}\),
→at %{GREEDYDATA:time}"]}
            if "_grokparsefailure" in [tags] { drop {}}
            date {
                match => [ "time", "EEE MMM dd HH:mm:ss YYYY", "EEE MMM d_
→HH:mm:ss YYYY", "ISO8601" ]
               timezone => "Etc/GMT"
                target => "action_date"
            }
            mutate { add_tag => [ "CG-NAT log" ] }
            translate {
                field => "proto"
                destination => "sproto"
                dictionary => {
                    "1" => "ICMP"
                    "6" => "TCP"
                    "17" => "UDP"
                }
           }
       }
   }
}
output {
   if [type] == "syslog" {
        if [syslog_program] == "fp-cgnat-logd" {
            elasticsearch { hosts => [ "127.0.0.1:9200" ] }
            stdout { codec => rubydebug }
       }
   }
}
```

On the vRouter, logging to Logstash can be enabled with the following configuration.

vrouter running config# / vrf main logging syslog remote-server 172.16.0.2

(continued from previous page)

```
vrouter running remote-server 172.16.0.2# protocol udp
vrouter running remote-server 172.16.0.2# port 10514
vrouter running remote-server 172.16.0.2# commit
```

Let's now connect to Kibana using a web browser, pointing at http://172.16.0.2:5601. Click Management, Index Patterns, type logstash in the Index pattern text box, then click Next step.

| <ul> <li>Discover</li> <li>Visualize</li> <li>Dashboard</li> <li>Dashboard</li> <li>Timelion</li> <li>Canvas</li> <li>Maps</li> <li>Machine Learning</li> <li>Infrastructure</li> <li>Logs</li> <li>APM</li> <li>Uptime</li> <li>Dev Tools</li> <li>Monitoring</li> </ul>                                                                                                    | bana = Elasticsearch Create index                                     | pattern                                                                                    |
|----------------------------------------------------------------------------------------------------|-----------------------------------------------------------------------|--------------------------------------------------------------------------------------------|
| <ul> <li>Discover</li> <li>Visualize</li> <li>Dashboard</li> <li>Timelion</li> <li>Canvas</li> <li>Maps</li> <li>Infrastructure</li> <li>Logs</li> <li>APM</li> <li>Uptime</li> <li>Dev Tools</li> <li>Monitoring</li> </ul>                                                                                                    | Index Management No default index p                                   | Pattern. Create index pattern                                                              |
| Image: Second second secon | scover Index Lifecycle Policies You must select o<br>one to continue. | r create Kibana uses index patterns to retrieve data from Elasticsearch indices for things |
| Image: Woodnice       Image: Dashboard       Image: Dashboard       Image                                                                                                    | Cross Cluster Replication                                             | like visualizations. Indices                                                               |
| Dashboard       Image: Canvas         Image: Canvas       Image: Canvas         Image: Canvas <th>Remote Clusters</th> <th></th>                                                                                                    | Remote Clusters                                                       |                                                                                            |
| Imelion     Imelion       Image: Canvas     Image: Canvas       Image: Canvas     Image: Canvas       Image: Canvas     Image: Canva                                                                                                    | ashboard License Management                                           | Step 1 of 2: Define index pattern                                                          |
| Image: Interstate         Image: Interstate         Image: Interstate         Image: Interstate         Image: Interstate         Image: Interstate         Image: Interstate         Image: Image: Image                                                                                                    | 7.0 Upgrade Assistant                                                 | Index pattern                                                                              |
| Image: Canvas     Image: Canvas       Image: Canvas     Image: Canvas       Image: Canvas     I                                                                                                    |                                                                       | logstash-*                                                                                 |
| <ul> <li>Maps</li> <li>Machine Learning</li> <li>Infrastructure</li> <li>Logs</li> <li>APM</li> <li>Uptime</li> <li>Dev Tools</li> <li>Monitoring</li> </ul>                                                                                                    | invas Kibana                                                          | You can use a * as a wildcard in your index pattern.                                       |
| Machine Learning         Infrastructure         Infrastructure         Logs         APM         Uptime         Dev Tools         Monitoring                                                                                                    | aps Canad Objects                                                     | You can't use spaces or the characters  /, ?, ", <, >,  .                                  |
| Machine Learning         Infrastructure         Infrastructure         Logs         APM         Uptime         Dev Tools         Monitoring                                                                                                    | Spaces                                                                | ✓ Success! Your index pattern matches 1 index.                                             |
| Infrastructure       / / / / / / / / / / / / / / / / / / /                                                                                                    | achine Learning Reporting                                             | logstash-2019.07.19                                                                        |
| E Logs<br>→ APM<br>→ Uptime<br>→ Dev Tools<br>→ Monitoring                                                                                                    | frastructure Advanced Settings                                        |                                                                                            |
| E Logs<br>다 APM<br>♂ Uptime<br>안 Dev Tools<br>중 Monitoring                                                                                                    |                                                                       | Rows per page: 10 🗸                                                                        |
| 다 APM<br>() Uptime<br>아 Dev Tools<br>S Monitoring                                                                                                    | es l                                                                  |                                                                                            |
| 당 Uptime<br>안 Dev Tools<br>쟋 Monitoring                                                                                                    | M                                                                     |                                                                                            |
| 상 Uptime<br>안 Dev Tools<br>양 Monitoring                                                                                                    |                                                                       |                                                                                            |
| 안 Dev Tools<br>중 Monitoring                                                                                                    | bume                                                                  |                                                                                            |
| Honitoring                                                                                                    | ev Tools                                                              |                                                                                            |
|                                                                                                    | entering                                                              |                                                                                            |
|                                                                                                    | onicomg                                                               |                                                                                            |
| {ပို့} Management                                                                                                    | anagement                                                             |                                                                                            |
| Default                                                                                                    | əfault                                                                |                                                                                            |

Select action\_date as the Time Filter field name and click Create index pattern.

| Z | kibana           | 🗧 Elasticsearch           | Create index pattern      |                                                                                                    |
|---|------------------|---------------------------|---------------------------|----------------------------------------------------------------------------------------------------|
| ١ | Kiballa          | Index Management          | No default index pattern- | Create index pattern                                                                                           |
| ) | Discover         | Index Lifecycle Policies  | You must select or create | Kibana uses index patterns to retrieve data from Elasticsearch indices for things                              |
|   |                  | Rollup Jobs               | one to continue.          | like visualizations. indices                                                                                   |
|   | Visualize        | Cross Cluster Replication |                           |                                                                                                    |
|   | Dashboard        | License Management        |                           | Step 2 of 2: Configure settings                                                                                |
|   |                  | 7.0 Upgrade Assistant     |                           | Voulve defined <b>legetach X</b> as your index pattern. New you can specify some settings before we cre        |
|   | Timelion         |                           |                           | Tou ve defined logstash. as your index pattern. Now you can specify some settings before we de                 |
| 2 | Canvas           | 📕 Kibana                  |                           | lime Filter field name Kefresh                                                                                 |
|   | Cuintas          | Index Patterns            |                           | action_date ~                                                                                                  |
|   | Maps             | Saved Objects             |                           | The Time Filter will use this field to filter your data by time.                                               |
|   |                  | Spaces                    |                           | You can choose not to have a time field, but you will not be able to<br>narrow down your data by a time range. |
|   | Machine Learning | Reporting                 |                           |                                                                                                    |
| à | Infrastructure   | Advanced Settings         |                           | > Show advanced options                                                                                        |
|   |                  |                           |                           |                                                                                                    |
| ſ | Logs             |                           |                           | K Back Create index pa                                                                                         |
| 5 | АРМ              |                           |                           |                                                                                                    |
| 2 |                  |                           |                           |                                                                                                    |
|   | Uptime           |                           |                           |                                                                                                    |
| h | Deviteda         |                           |                           |                                                                                                    |
|   | Dev Tools        |                           |                           |                                                                                                    |
| 2 | Monitoring       |                           |                           |                                                                                                    |
|   |                  |                           |                           |                                                                                                    |
| 5 | Management       |                           |                           |                                                                                                    |
|   |                  |                           |                           |                                                                                                    |

A logstash indice now appears in the Elasticsearch Index Management page:

|    | kibana           | Elasticsearch                                                               | Index management                  |                         |        |           |                    |            |                      |
|----|------------------|-----------------------------------------------------------------------------|-----------------------------------|-------------------------|--------|-----------|--------------------|------------|----------------------|
| Ø  | Discover         | <u>Index Management</u><br>Index Lifecycle Policies<br>Rollup Jobs          | Update your Elasticsearch indices | individually or in bulk |        | × Ir      | iclude rollup indi | es 🔿 🗙 Ind | clude system indices |
| 企  | Visualize        | Cross Cluster Replication<br>Remote Clusters                                | Q Search                          |                         |        |           |                    |            | C Reload indices     |
| 80 | Dashboard        | License Management                                                          | Name                              | Health                  | Status | Primaries | Replicas           | Docs count | Storage size         |
| Ø  | Timelion         | 7.0 Opgrade Assistant                                                       | logstash-2019.07.19               | • yellow                | open   | 5         | 1                  | 27         | 238.9kb              |
| 寙  | Canvas           | Kibana                                                                      | Rows per page: 10 V               |                         |        |           |                    |            |                      |
| 8  | Maps             | Index Patterns<br>Saved Objects<br>Spaces<br>Reporting<br>Advanced Settings |                                   |                         |        |           |                    |            |                      |
| Ç  | Machine Learning |                                                                             |                                   |                         |        |           |                    |            |                      |
| ē  | Infrastructure   |                                                                             |                                   |                         |        |           |                    |            |                      |
| I  | Logs             |                                                                             |                                   |                         |        |           |                    |            |                      |
| G  | АРМ              |                                                                             |                                   |                         |        |           |                    |            |                      |
| 5  | Uptime           |                                                                             |                                   |                         |        |           |                    |            |                      |
| 4  | Dev Tools        |                                                                             |                                   |                         |        |           |                    |            |                      |
| ŵ  | Monitoring       |                                                                             |                                   |                         |        |           |                    |            |                      |
| ٢  | Management       |                                                                             |                                   |                         |        |           |                    |            |                      |
| D  | Default          |                                                                             |                                   |                         |        |           |                    |            |                      |

Click on Discover in the left menu; some logs are now displayed in the Kibana dashboard.

|                         | kibana           | 3 hits                     |                                | New Save Open Share Inspect C Auto-refresh 🕻 O Last 15 minutes 🗲                                                                                                    |
|-------------------------|------------------|----------------------------|--------------------------------|----------------------------------------------------------------------------------------------------|
|                         |                  | >_ Search (e.g. status:200 | 0 AND extension:PHP)           | Options C Refresh                                                                                                    |
| Ø                       | Discover         | tags: "CG-NAT log" Add a   | a filter 🕇                     | Actions •                                                                                                    |
| 旈                       | Visualize        | logstash-*                 | 0                              | July 19th 2019, 14:18:07.401 - July 19th 2019, 14:33:07.401 — Auto 🔻                                                                                                    |
| 50                      | Dashboard        | Selected fields ? _source  | 1 - 0.8 -                      |                                                                                                    |
| $\overline{\mathbf{v}}$ | Timelion         | Available fields 🛛 🗢       | 0.6 -                          |                                                                                                    |
| 俞                       | Canvas           | @timestamp     @version    | 0.2 -                          |                                                                                                    |
| 8                       | Maps             | t_id                       | 0 14:19:00 14:20:00 14:21      | .00 1422:00 1423:00 1424:00 1425:00 1426:00 1427:00 1428:00 1429:00 1430:00 1431:00 1432:00 1433:00<br>action_date per 30 seconds                                                                                       |
| 60                      | Machine Learning | t _index                   | <b>T</b> ime                   |                                                                                                    |
| â                       | Infrastructure   | # _score                   | 11me                           | _source                                                                                                    |
| Ē                       | Logs             | t _type                    | • July 19th 2019, 14:55:00.000 | tags: <u>CG-NAT log</u> host: 172.16.0.1 proto: 6 action: NEW type: syslog end_port: 1279 syslog_pid: 8798<br>action_date: July 19th 2019, 14:33:00.000 pool: "mypool" sproto: TCP message: <30>Jul 19 12:33:00 dut-vm  |
|                         | 2023             | t action                   |                                | fp-cgnat-logd[8798]: USER 100.64.0.1 (matching rule 1): NEW BLOCK (pool "mypool", ip public 32.96.119.1, proto                                                                                                    |
| .9                      | АРМ              | ② action_date              |                                | 6, port 1024 - 1279) at 2019-07-19T12:33:00Z syslog_pri: 30 @timestamp: July 19th 2019, 12:33:00.000<br>time: July 19th 2019, 14:33:00.000 @version: 1 syslog program: fp-cgnat-logd received at: July 19th 2019.       |
| Í                       | Uptime           | t end_port                 | July 19th 2019, 14:30:24.000   | And the last 170 17 0 1 makes ( which DECTORY have sub-                                                                                                    |
| (ť)                     | Dev Tools        | t host                     | ,,                             | tegs: Co-man log most: 1/2.10.0.1 proto: 6 action: DESINOT type: sysiog end_port: 12/9 sysiog_pid: 6/96<br>action_date: July 19th 2019, 14:30:24.000 pool: "mypool" sproto: TCP message: <30>Jul 19 12:30:24 dut-vm     |
| ~                       |                  | t message                  |                                | fp-cgnat-logd[8798]: USER 100.64.0.1 (matching rule 1): DESTROY BLOCK (pool "mypool", ip public 32.96.119.4,                                                                                                    |
| ~~·                     | Monitoring       | t pool                     |                                | proto 6, port 1024 - 1279) at 2019-07-19T12:30:24Z syslog_pri: 30 @timestamp: July 19th 2019, 12:30:24.000<br>time: July 19th 2019, 14:30:24.000 @version: 1 syslog program: fp-cgnat-logd received at: July 19th 2019, |
| ☺                       | Management       | t proto                    | ► July 10+h 2010 14+23+10 000  |                                                                                                    |
| D                       | Default          | t prv_ip                   | ·                              | tags: to-wai log most: 1/2.10.0.1 proto: 6 action: NEW type: syslog end_port: 1279 syslog_pid: 8798<br>action_date: July 19th 2019, 14:23:19.000 pool: "mypool" sproto: TCP message: <30>Jul 19 12:23:19 dut-vm         |
|                         |                  | t pub_ip                   |                                | fp-cgnat-logd[8798]: USER 100.64.0.1 (matching rule 1): NEW BLOCK (pool "mypool", ip public 32.96.119.4, proto                                                                                                    |

The final step is to clean the logs output. Add the following available fields: action, prv\_ip, sproto, pub\_ip, start\_port, end\_port.

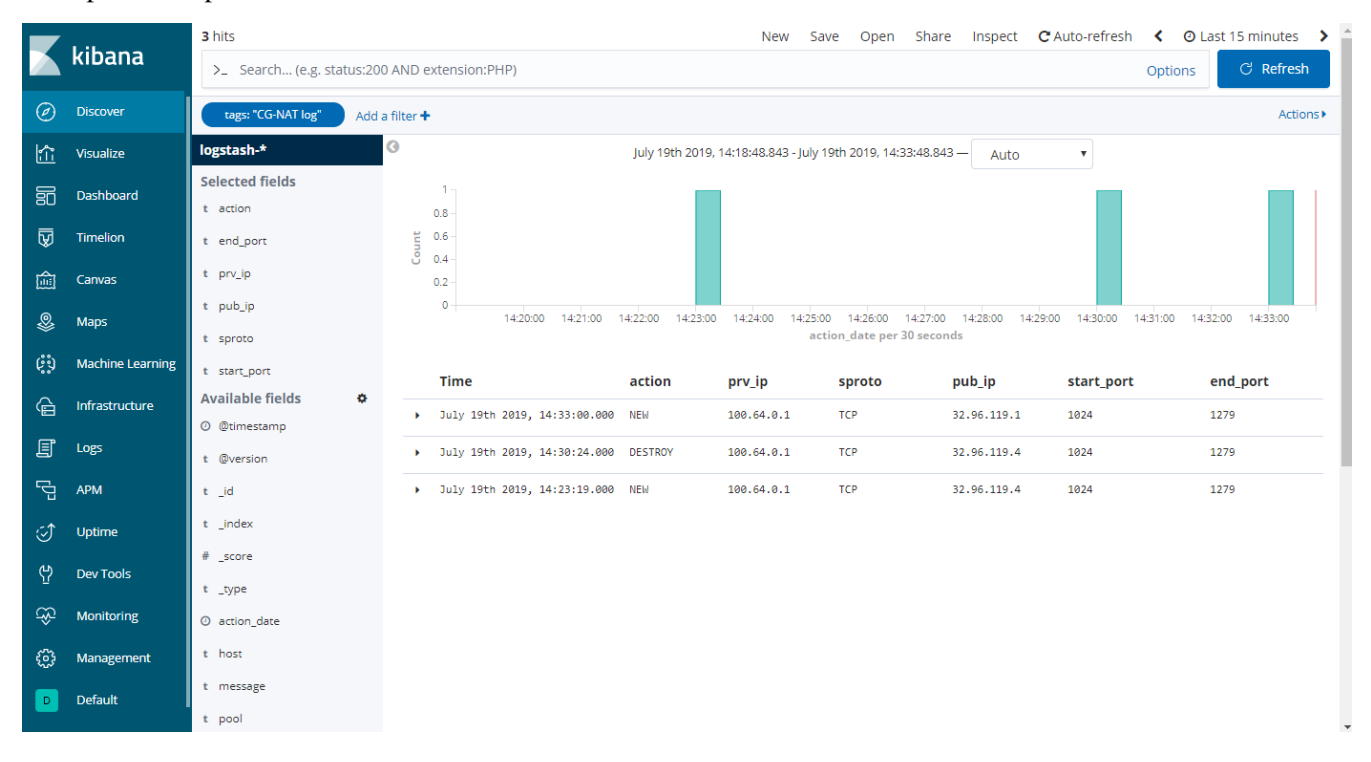

Search can now be used to filter the logs on a public IP and port, for example using "pub\_ip:32.96.119.1 AND start\_port:[\* TO 1200] AND end\_port:[1200 TO \* ]" to search public IP 32.96.119.1 and port 1200.

|        | Libert           | 2 hits                      |                                                  | N                          | ew Save Open                                 | Share Inspect                | C Auto-refresh       | O Last 15 minutes        |
|--------|------------------|-----------------------------|--------------------------------------------------|----------------------------|----------------------------------------------|------------------------------|----------------------|--------------------------|
|        | KIDANA           | >_ pub_ip:32.96.119.1 AN    | D start_port:[* TO 1200] AND end_port:[          | [1200 TO *]                |                                              |                              | Op                   | otions C Refresh         |
| Ø      | Discover         | tags: "CG-NAT log" Add      | a filter 🕇                                       |                            |                                              |                              |                      | Actions                  |
| £      | Visualize        | logstash-*                  | 0                                                | July 19th 2019, 14:26:32.2 | 296 - July 19th 2019, 14:41:                 | 32.296 — Auto                | T                    |                          |
| 50     | Dashboard        | Selected fields<br>t action | 0.8                                              |                            |                                              |                              |                      |                          |
| V      | Timelion         | t end_port                  | 0.6 -                                            |                            |                                              |                              |                      |                          |
| 寙      | Canvas           | t prv_ip                    | 0.2 -                                            |                            |                                              |                              |                      |                          |
| \$     | Maps             | t pub_ip                    | 0 14:27:00 14:28:00 14:29:00                     | 14:30:00 14:31:00 14:32    | 2:00 14:33:00 14:34:00<br>action_date per 30 | 14:35:00 14:36:00<br>seconds | 14:37:00 14:38:00 14 | :39:00 14:40:00 14:41:00 |
| ( D    | Machine Learning | t start_port                | Time                                             | action prv in              | sproto                                       | nuh in                       | start port           | end port                 |
| â      | Infrastructure   | Available fields            | <ul> <li>July 19th 2019, 14:38:10.000</li> </ul> | DESTROY 100.64.            | 0.1 TCP                                      | 32.96.119.1                  | 1024                 | 1279                     |
| E      | Logs             | @timestamp     t @version   | <ul> <li>July 19th 2019, 14:33:00.000</li> </ul> | NEW 100.64.                | 0.1 TCP                                      | 32.96.119.1                  | 1024                 | 1279                     |
| G      | АРМ              | t _id                       |                                                  |                            |                                              |                              |                      |                          |
| 5      | Uptime           | t _index                    |                                                  |                            |                                              |                              |                      |                          |
| с<br>С | Dev Tools        | # _score                    |                                                  |                            |                                              |                              |                      |                          |
| ŵ      | Monitoring       | t _type                     |                                                  |                            |                                              |                              |                      |                          |
| £73    | Management       | t host                      |                                                  |                            |                                              |                              |                      |                          |
| ~~~    | Dofault          | t message                   |                                                  |                            |                                              |                              |                      |                          |
|        | Delaut           | t pool                      |                                                  |                            |                                              |                              |                      |                          |

# 2.6 Troubleshooting

## 2.6.1 Invalid packet state statistics

To display the CG-NAT statistics, use the following command.

```
vrouter> show cg-nat statistics
...
Invalid packet state cases:
...
0 TCP case RST
...
0 TCP case I
0 TCP case II
0 TCP case III
...
```

If the TCP case I, II or III statistics are incremented, you may disable TCP window checks as follows.

```
vrouter> edit running
vrouter running config# vrf main cg-nat options conntrack
vrouter running conntrack# behavior tcp-window-check enabled false
vrouter running conntrack# commit
```

If the TCP case RST statistic is incremented, you may disable TCP RST strict ordering as follows.

```
vrouter> edit running
vrouter running config# vrf main cg-nat options conntrack
vrouter running conntrack# behavior tcp-rst-strict-order enabled false
vrouter running conntrack# commit
```

Note: Disabling these features improves performance to the detriment of TCP robustness.

## 2.6.2 State/NAT/USER/Block Allocation Failures

```
vrouter> show cg-nat statistics
...
State and NAT entries:
...
0 state allocation failures
...
0 NAT entry allocation failures
0 NAT port allocation failures
CGNat entries:
...
0 USER allocation failures
...
0 Block allocation failures
...
```

If one of these statistics is incremented, it means that one of the memory pools of the vRouter is full. Memory pool usage can be dumped using the following command.

```
vrouter> show cg-nat mempool-usage
cgnat_user_pool : 2000/10000 (20.00%)
cgnat_block_pool : 8000/80000 (10.00%)
table_pool : 0/1056 (0.00%)
conn_pool : 1056736/1056736 (100.00%)
nat_pool : 1056736/1056736 (100.00%)
```

In the example above, the connection and NAT memory pools are full. Their size must be increased as follows.

```
vrouter running config# / system
fast-path limits cg-nat
vrouter running cg-nat# max-conntracks 2000000
vrouter running cg-nat# max-nat-entries 2000000
vrouter running cg-nat# commit
```

Refer to the capability tuning section.

## 2.6.3 No IP Public errors

```
vrouter> show cg-nat statistics
...
CGNat entries:
...
0 No IP Public
...
```

If this statistic is incremented, it means there are no blocks available in any public IP. This can be checked using the following command.

```
vrouter> show cg-nat pool-usage pool-name mypool
tcp block usage: 4095/4095 (100.0%)
udp block usage: 4095/4095 (100.0%)
icmp block usage: 4095/4095 (100.0%)
gre block usage: 4095/4095 (100.0%)
```

To solve this issue, add a new public IP to the pool using the following command.

```
vrouter> edit running
vourter running config# vrf main cg-nat pool mypool
vrouter running pool mypool# address 32.96.120.0/24
vrouter running pool mypool# commit
```

## 2.6.4 NAT port allocation failures

There are two main reasons for port allocation failures:

- A user has consumed all its port blocks. The maximum number of blocks per user can be increased in the rule using the max-blocks-per-user command.
- No blocks are available on the public IP allocated to the user. In this case, the Full IP Public statistic is also incremented.

To list users with allocation failures to understand how many users are impacted, use the following command.

```
vrouter> show cg-nat user rule-id 1 threshold-errors 1
100.64.0.1 -> 32.96.119.108
2/2 tcp blocks, 0/2 udp blocks, 0/2 icmp blocks, 0/2 gre blocks
63 no port errors, 0 no block errors, 0 full public ip errors
```

To understand why a specific user has many connections, use the following command.

```
vrouter> show cg-nat conntracks rule-id 1 user-address 100.64.0.1
CON:
    vrfid 0 flags 0x6 alg none tsdiff 47 timeout 120
    forw proto 6 100.64.0.1:1024-> 32.96.118.2:6001 hash:be3505a5
    back proto 6 32.96.118.2:6001-> 32.96.119.108:1216 hash:92e65736
```

(continued from previous page)

```
state 10:

    F { end 0 maxend 0 mwin 0 wscale 0 flags 1}

    T { end 0 maxend 0 mwin 0 wscale 0 flags 0}

NAT: original address 100.64.0.1 proto 6 oport 1024 tport 1216

CON:

    vrfid 0 flags 0x6 alg none tsdiff 56 timeout 120

    forw proto 6 100.64.0.1:65024-> 32.96.118.2:6000 hash:913f8bf7

    back proto 6 32.96.118.2:6000-> 32.96.119.108:1024 hash:27051895

    state 10:

        F {end 0 maxend 0 mwin 0 wscale 0 flags 1}

        T {end 0 maxend 0 mwin 0 wscale 0 flags 0}

        NAT: original address 100.64.0.1 proto 6 oport 65024 tport 1024
```

## 2.6.5 Maximum number of blocks reached

If the maximum number of blocks is reached, it probably means that you have not allocated enough blocks per user. You can collect some statistics to get average/percentile block and port usage of all users with the following commands.

```
vrouter> show cg-nat block-statistics rule-id 1
block-usage:
    1 user (with > 1 block = 1, ratio 100.00%)
    blocks per user: min = 2, max = 2, average = 2.00
    1 user (100.00%) have 2 blocks
vrouter> show cg-nat port-statistics rule-id 1
port-usage:
    1 user (with > 1 port = 1, ratio 100.00%)
    ports per user: min = 128, max = 128, average = 128.00
    1 user (100.00%) have 128 ports
```

Then, you can decide to increase the number of blocks per user or the block size. Refer to the Changing parameters section.

## 2.6.6 Full IP Public errors

```
vrouter> show cg-nat statistics
...
CGNat entries:
...
0 Full IP Public
...
```

The paired address pooling feature ensures the assignment of the same public IP address to all sessions originating from the same internal user, as described in RFC 4787 Req 2 (https://tools.ietf.org/html/rfc4787#page-22).

It means that when a user has started to use one public IP address, all its port blocks will be allocated from this same IP. Adding a new public IP to the pool won't solve the issue, as the user cannot allocate a block from a new public IP.

A possible way to recover such situation is to add new IP address to the pool, and then flush all the current connections of all users, as follows.

```
vrouter running config# / vrf main cg-nat pool mypool
vrouter running pool mypool# address 32.96.120.0/24
vrouter running pool mypool# commit
Configuration committed.
vrouter running pool mypool# flush cg-nat user rule-id 1
```

#### See also:

See the User's Guide for more information regarding:

• CG-NAT troubleshooting (https://doc.6wind.com/turbo-cg-nat-2.x/user-guide/cli/ip-networking/cgnat.html#troubleshooting)

## 2.7 Dimensioning

The maximum numbers for NAT entries, CPEs (users), conntracks (sessions), blocks and block sizes are defined in the configuration. These capabilities can be adjusted to adapt to the amount of memory available in the system.

The following table shows a list of different capability combinations and the corresponding memory requirement. This is empirical and may have to be tuned according to your use case.

| Max conntracks | Max nat entries | Max cpe | Max blocks | Required memory |
|----------------|-----------------|---------|------------|-----------------|
| 1M             | 1M              | 10K     | 80K        | 5 GB            |
| 2M             | 2M              | 20K     | 80K        | 6 GB            |
| 4M             | 4M              | 20K     | 80K        | 8 GB            |
| 8M             | 8M              | 20K     | 80K        | 12 GB           |
| 16M            | 16M             | 20K     | 80K        | 24 GB           |
| 30M            | 30M             | 20K     | 80K        | 32 GB           |

Here is an example to change the maximum number of conntracks.

```
vrouter> edit running
vrouter running config#
vrouter running config# system fast-path limits cg-nat max-conntracks 2000000
vrouter running config# commit
```

Modifying capabilities will automatically restart the fast path and interrupt packet processing. To check that the fast path is back up and running, use the following command.

```
vrouter running config# show state system fast-path
fast-path
enabled stopping
...
vrouter running config# show state system fast-path
fast-path
enabled starting
...
vrouter running config# # show state system fast-path
fast-path
enabled true
...
```

#### See also:

See the User's Guide for more information regarding:

• Fast path limits (https://doc.6wind.com/turbo-cg-nat-2.x/user-guide/cli/system/fast-path.html#fp-limits-configuration)

## 2.8 Limitations

Here are the known CG-NAT limitations of the vRouter.

| Limitation             | Impact                                                                                   |
|------------------------|------------------------------------------------------------------------------------------|
| Paired address pooling | If a user consumes all its ports on a public IP address, a new public IP must be added   |
| cannot be disabled.    | to the pool and all the sessions must be flushed for the user to start using the new IP. |
|                        | Refer to the Full IP Public section.                                                     |
| Pools are not share-   | A pool cannot be shared by two different rules.                                          |
| able.                  |                                                                                          |
| Endpoint map-          | The supported modes are: Independent, Address-and-Port-Dependent.                        |
| ping/filtering         |                                                                                          |
| No max-sessions-per-   | There is no option to limit the number of sessions per user. As a result, when the       |
| user parameter.        | endpoint mapping/filtering modes are set to independent, a user can consume all the      |
|                        | available conntracks.                                                                    |
| Capabilities are not   | Configuring too high capabilities can prevent the system from working properly. Refer    |
| checked against        | to the Capability tuning section.                                                        |
| available memory.      |                                                                                          |